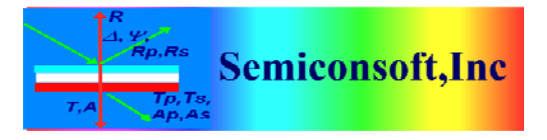

## **Importing Material Text File in TFCompanion**

Material file is several text formats can be easily imported in TFCompanion software database. After import, materials are stored in the database in binary format. Material text files can be in TFCompanion, Sopra/KLA-Tencor and Horiba/Jobin-Yvon formats.

Details of the TFCompanion format are described in a separate document. TFCompanion format supports both comma (csv) and tab separated formats. In the locals where decimal comma (in numbers) is used – the use of the tab separated format is advised.

To import and save material in the database, follow the steps below.

Fig. 1 Click of the filmstack layer –Layer Dialog will be displayed.

| -      |                     |                                | _                | _         |        | _        |                          |                |   |                  |      |         |
|--------|---------------------|--------------------------------|------------------|-----------|--------|----------|--------------------------|----------------|---|------------------|------|---------|
|        | 11                  |                                |                  |           |        |          |                          |                |   |                  | <br> |         |
|        | So2.nat \Profie \   |                                |                  |           |        |          |                          |                |   |                  |      |         |
| -      |                     |                                |                  |           |        |          | Dispersion S             | pectrum        |   |                  |      |         |
|        | 1.800               |                                |                  |           |        |          |                          |                |   |                  |      |         |
| el.    |                     |                                |                  |           |        |          |                          |                |   |                  |      |         |
|        |                     |                                |                  |           |        |          |                          |                |   |                  |      | 1       |
|        |                     |                                |                  |           |        |          |                          |                |   |                  |      |         |
|        |                     |                                |                  |           |        |          |                          |                |   |                  |      | 1       |
|        | 1,7004              |                                |                  |           |        |          |                          |                |   |                  |      |         |
|        | 1                   |                                |                  |           |        |          |                          |                |   |                  |      | - 1     |
|        | N N                 |                                |                  |           |        |          |                          |                |   |                  |      |         |
|        |                     |                                |                  |           |        |          |                          |                |   |                  |      |         |
| ÷      | Z 1800-             |                                |                  |           |        |          |                          |                |   |                  |      |         |
|        | de la               |                                |                  |           |        |          |                          |                |   |                  |      |         |
|        | 1                   |                                |                  |           |        |          |                          |                |   |                  |      |         |
|        |                     |                                |                  |           |        |          |                          |                |   |                  |      |         |
|        | å 🔪                 |                                |                  |           |        |          |                          |                |   |                  |      |         |
|        | 1.500-              |                                |                  |           |        |          |                          |                |   |                  |      |         |
|        |                     |                                |                  |           |        |          |                          |                |   |                  |      |         |
|        |                     |                                |                  | 1 - 2 - 2 |        |          |                          |                | - |                  |      | _       |
| dat 🔺  |                     |                                |                  |           |        |          |                          |                |   |                  |      |         |
| idat 📲 | 1.400               |                                |                  |           |        |          |                          |                |   |                  |      |         |
| .dat   | 10.00               |                                |                  |           |        |          |                          |                |   |                  |      |         |
| dat    |                     |                                |                  |           |        |          |                          |                |   |                  |      |         |
| (P.dat |                     |                                |                  |           |        |          |                          |                |   |                  |      |         |
|        |                     |                                |                  |           |        |          |                          |                |   |                  |      |         |
|        | 1.000               |                                |                  | são       |        |          | 100                      | 1000           |   |                  | 1500 | Viavele |
|        |                     |                                |                  |           |        |          | Sio2 mat(N)              | Sid2.mat(K)    |   |                  |      |         |
|        |                     |                                |                  |           |        |          |                          |                |   |                  |      |         |
|        | Material (Profile ) |                                |                  |           |        |          |                          |                |   |                  |      |         |
|        | Layer               | Material: Sio2.mat             |                  |           |        |          | 1 Itaterial info         |                |   |                  |      |         |
|        |                     | # Waveles N                    | Calc             | Show )    | K Calc | Show     |                          |                | 3 | labular Material |      |         |
|        |                     | 1 163.1 1.653                  |                  | 0         | 0      |          |                          |                |   |                  |      |         |
|        |                     | 2 167.5 1.633                  |                  | 0 0       | 0 0    | 1.0      |                          |                |   |                  |      |         |
|        |                     | 3 1722 1.612<br>4 1771 1.620   |                  | 0         | 0      |          |                          |                |   |                  |      |         |
|        | Thickness, nm       | 5 183.7 1.583                  | Statistica summi | 0         | 0      | in Certa |                          |                |   |                  |      |         |
|        | 130.0               | 6 190.7 1.551                  |                  | 0 0       | 0 0    | 1 0      |                          |                |   |                  |      |         |
|        | Show Cale           | 7 198.4 1.554                  |                  | 0         | 0      |          |                          |                |   |                  |      |         |
|        |                     | 9 2267 1.523                   |                  | 0         | 0      |          |                          |                |   |                  |      |         |
|        | Order Search        | 10 248.3 1.500                 |                  | 0 0       | 0      | 1.0      | Comment                  |                |   |                  |      |         |
|        | None +              | 12 290.2 1.500                 |                  | 0         | 0      |          | SIDJ DATA, from Palk HOO | Vol. 1, p. 759 |   |                  |      |         |
|        |                     | 13 302.2 1.48                  |                  | 0         | 0      | in če    |                          |                |   |                  |      |         |
|        |                     | 14 330.3 1.481                 |                  | 0 0       | 0 0    | 0        |                          |                |   |                  |      |         |
|        |                     | 10 2011 1.475<br>+4 +14 T + 47 |                  | 0         | 0      |          |                          |                |   |                  |      |         |
|        |                     |                                |                  |           |        |          |                          |                |   |                  |      |         |

Fig. 2 In the Layer dialog – select Import/Import Material in the Actions tree.

| Selecting Ma           | aterial File                             |      | X      |
|------------------------|------------------------------------------|------|--------|
| Look <u>I</u> n: 🗀     | 20171224 👻                               | 🛍 🙆  |        |
| NK Data_1.             | 219_v0.csv<br>219_v0.xls<br>(1506_v0.csv |      |        |
|                        |                                          |      |        |
|                        |                                          |      |        |
| File <u>N</u> ame:     | NK Data_1219_v0.csv                      |      |        |
| Files of <u>Type</u> : | All Files                                |      | •      |
|                        |                                          | Open | Cancel |

Fig. 3 You will be prompted to select a file for import. Select a file and click Open button

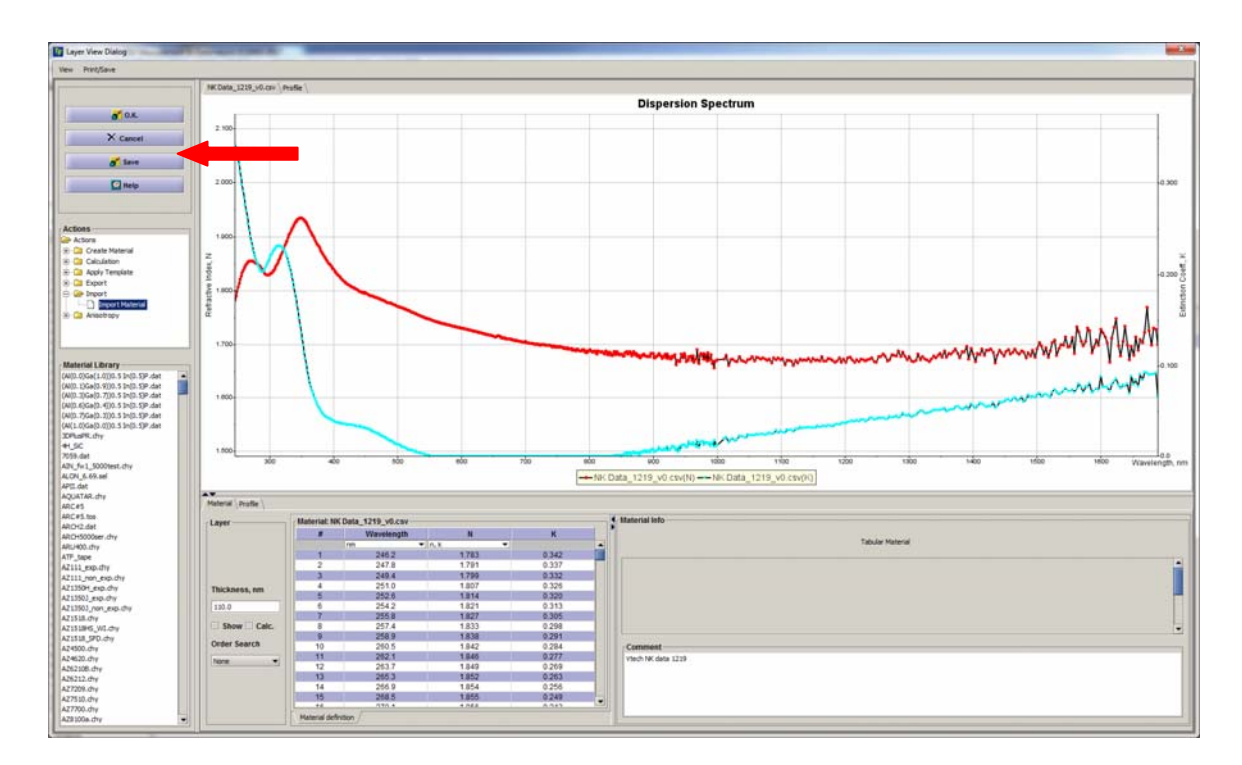

**Fig. 4** Selected file is imported and displayed in the Layer Dialog. To save file in the database – select "Save" button

| Material N | ame 📃                                                                                       | x    |
|------------|---------------------------------------------------------------------------------------------|------|
| i          | You are saving Material NK Data_1219_v0<br>Please confirm or change the name<br>1219_nk.mat | .csv |
|            | OK Cancel                                                                                   |      |

**Fig. 5** You will be prompted to enter material name – this is the name that will be listed in the database record. Click O.K.

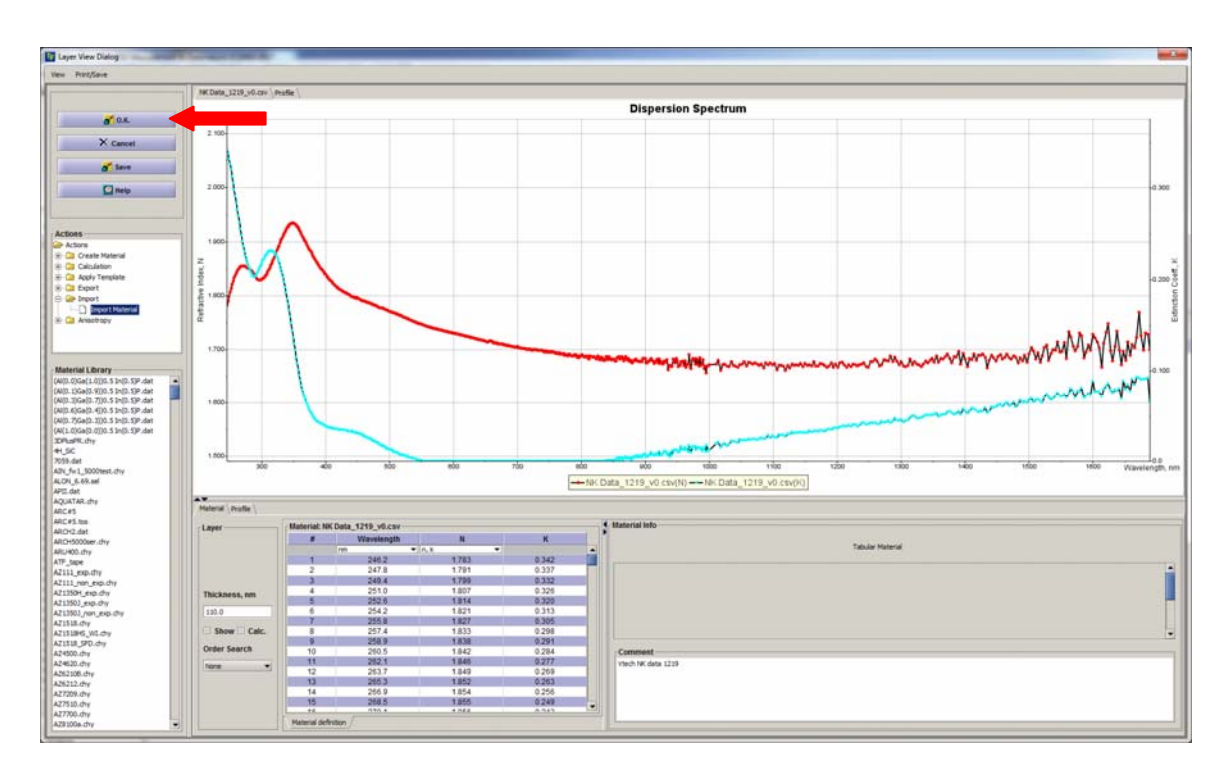

**Fig. 6** Click O.K. to close the dialog and confirm saving material to the database (If you click Cancel or just close dialog – material will not be saved to the DB)

| TFCompanion Thin-film Meas                                                                                                    | ourement & Data naly                                                                                         | us (Ci2008-2017 |                                       |           |          |       |                     |              | 66                                                                                  |  |
|----------------------------------------------------------------------------------------------------|----------------------------------------------------------------------------------------------------|-----------------|---------------------------------------|-----------|----------|-------|---------------------|--------------|-------------------------------------------------------------------------------------|--|
| Einstack Actors Measure                                                                                                    | Data Jaola Configur                                                                                          | e Oglee tela    |                                       |           |          |       |                     |              |                                                                                     |  |
| 📽 🖪 💣 🗐 M                                                                                                    |                                                                                                    | # = O # # %     | ?                                     |           |          |       |                     |              |                                                                                     |  |
| P. Calculate                                                                                                    | Filmatack: solid=100 Filmatack: Areareters (Leks \RT Canditors \Result \ Anaberty Voltanat Anaberty Voltanat |                 |                                       |           |          |       | Beasured Value      |              | Nexamblemeters (FT Paramaters                                                       |  |
| C Estimate                                                                                                    |                                                                                                    |                 |                                       |           | Ahme     |       |                     |              | Ttolc/Files FFT     Condered FFT reserved     Condered FFT res     Condered FFT res |  |
| Simulate Fit                                                                                                    |                                                                                                    |                 |                                       |           | and View |       |                     |              |                                                                                     |  |
| instada                                                                                                    |                                                                                                    |                 |                                       |           | Sange    |       | Calculation results | to Clipboard | Calibration                                                                         |  |
| Aterials                                                                                                    |                                                                                                    |                 |                                       |           |          |       | Calculation results |              | A familie - Defait -                                                                |  |
| 41,50                                                                                                    |                                                                                                    |                 |                                       |           |          |       |                     |              |                                                                                     |  |
| ateriais Library<br>(0.0)Ga(1.0)(0.5 3 H(0.5) +<br>(0.1)Ga(0.9)(0.5 3 H(0.5)<br>(0.5)Ga(0.7)(0.5 3 H(0.5)<br>(0.6)Ga(0.0)(0.5 3 H(0.5)<br>(0.6)Ga(0.0)(0.5 3 H(0.5))<br>(0.7)Ga(0.0)(0.5 3 H(0.5))                                                                                                    |                                                                                                    |                 | nk.mat (118.0nm )<br>Instrate: Si.mat |           |          |       |                     |              | C ne Delparte Vicinty                                                               |  |
| (1.0)Ge(0.0)(0.53+(0.5)                                                                                                    | Measured Data                                                                                                |                 |                                       |           |          |       |                     |              |                                                                                     |  |
| AdR.dv                                                                                                    | Data Table                                                                                                   |                 |                                       |           |          |       |                     |              |                                                                                     |  |
| 19.dat                                                                                                    | e Dan                                                                                                    | Wavelength, nm  | ACK, deg                              | Parameter | 171      | Value | \$.0.               | Weight       |                                                                                     |  |
| dat an Add laws                                                                                                    | ced marena                                                                                                   |                 |                                       | Ceta      | -        |       | -                   | -            |                                                                                     |  |
| ofmir Inner Laver                                                                                                    |                                                                                                    |                 |                                       | Deta      |          |       |                     |              |                                                                                     |  |
| A Delete selected no                                                                                                    | atorial .                                                                                                    |                 |                                       | Delta     |          |       | 1                   | 3.0          |                                                                                     |  |
| Raname                                                                                                    |                                                                                                    |                 |                                       | Deta      |          |       | 1                   |              |                                                                                     |  |
| Refrech                                                                                                    | 100 million (1997)                                                                                           | e               |                                       | Delta     |          |       | 24                  | 10 1         |                                                                                     |  |
| st.do Refeshre                                                                                                    | ecords let                                                                                                   |                 |                                       | Oeta      | •        |       |                     |              |                                                                                     |  |
| 83 K) dat                                                                                                    |                                                                                                    |                 |                                       | Delta     | 1.0      |       |                     |              |                                                                                     |  |
| e                                                                                                    | 9                                                                                                    |                 |                                       | Deta      | •        |       |                     | -            |                                                                                     |  |
| del (Felk).det<br>(Cel)) Side del                                                                                                    | 10                                                                                                    | (               |                                       | Onga      |          |       | 1                   |              |                                                                                     |  |
| QGe(0.58)As.det                                                                                                    |                                                                                                    |                 |                                       | Ceta      | -        |       |                     |              |                                                                                     |  |
| (Ge(0.2)As.det                                                                                                    | 13                                                                                                    |                 |                                       | Detta     |          |       |                     |              |                                                                                     |  |
|                                                                                                    | 14                                                                                                    |                 |                                       | Della     |          |       |                     |              |                                                                                     |  |
| Ldiy                                                                                                    | 15 🗆                                                                                                    |                 |                                       | Delta     |          |       |                     |              |                                                                                     |  |
| Unat Urf JR-mat<br>Life JR-mat<br>kebog spanst<br>kebog<br>kebog |                                                                                                    |                 |                                       |           |          |       |                     |              |                                                                                     |  |
| 103                                                                                                    |                                                                                                    |                 |                                       |           |          |       |                     |              |                                                                                     |  |
| surenent                                                                                                    |                                                                                                    |                 |                                       |           |          |       |                     |              |                                                                                     |  |
| Jation Recipes                                                                                                    |                                                                                                    |                 |                                       |           |          |       |                     |              |                                                                                     |  |

**Fig. 7** In the main dialog, imported material replaces the original material in selected layer. In the Material database list – right-click mouse and select "Refresh".

| TFCompanion Thin-film Mea                                          | comment & Data nalys                                             | HE (C12001-2017                       |                                                                                                    |           |         |                |                                                                                                    |                 |                                                                   |  |  |
|--------------------------------------------------------------------|------------------------------------------------------------------|---------------------------------------|----------------------------------------------------------------------------------------------------|-----------|---------|----------------|----------------------------------------------------------------------------------------------------|-----------------|-------------------------------------------------------------------|--|--|
| File Simstack Actions Measure                                      | e Qata Jools Configuri                                           | e Ogline (jelo                        |                                                                                                    |           |         |                |                                                                                                    |                 |                                                                   |  |  |
| 🖬 📽 🖻 🚮 🕅 M                                                        | 1 8 8 9 11                                                       | * = O 0 * * %                         | 7                                                                                                    |           |         |                |                                                                                                    |                 | ×                                                                 |  |  |
| P Calculate                                                        | Filmstack: oxide110<br>Filmstack: Forameter<br>Ambient: Void.mat | 0<br>s \Links \RT Canditons \Record \ |                                                                                                    | scot Vera |         | Heasured Value |                                                                                                    | Respare Lumberg |                                                                   |  |  |
| C Estenate                                                         |                                                                  |                                       |                                                                                                    |           |         |                |                                                                                                    |                 | Thick File FFT     Deterface Layer     Use differential tructmess |  |  |
|                                                                    |                                                                  |                                       |                                                                                                    |           | 1       |                | in the second second second second second second second second second second second second second second second | 19 A.           |                                                                   |  |  |
| Filmstacks                                                         |                                                                  |                                       |                                                                                                    |           | 1       |                | Calculation results                                                                                             | Calebration     |                                                                   |  |  |
| • Materials                                                        | 1                                                                |                                       |                                                                                                    |           | a       |                |                                                                                                    |                 | Planter Plant                                                     |  |  |
| Name Litte re.mat                                                  |                                                                  |                                       |                                                                                                    |           |         |                |                                                                                                    |                 |                                                                   |  |  |
| Materials Library<br>(N(5.0)Ge(1.0)0.5 (n(5.5))                    |                                                                  |                                       |                                                                                                    |           |         |                |                                                                                                    |                 | L the Language Witness                                            |  |  |
| (Al(3, 5)Ge(0, 9)(0, 5 24(0, 5)<br>(Al(3, 5)Ge(0, 7130, 5 24(0, 5) |                                                                  | Sell.                                 | include (respected )                                                                                                    |           |         |                |                                                                                                    |                 |                                                                   |  |  |
| (Al(3.6)Ga(3.4)(0.5 3+(0.5)<br>(al(3.7)Ga(3.1)), 5 3+(0.5)         |                                                                  | Se                                    | Detrate: Skinet                                                                                                    |           |         |                |                                                                                                    |                 |                                                                   |  |  |
| (W(1.0)Ge(0.0)(0.53n(0.5)                                          |                                                                  |                                       |                                                                                                    |           |         |                |                                                                                                    |                 |                                                                   |  |  |
| 1219_rk.mat                                                        | ALCONG THE R. L.                                                 |                                       |                                                                                                    |           |         |                |                                                                                                    |                 |                                                                   |  |  |
| 41,5C                                                              | # Use                                                            | Wavelength, nm                        | ACK deg                                                                                                    | Parameter | 141     | Value          | \$.0.                                                                                                    | Weight          |                                                                   |  |  |
| 7059.det                                                           | 1 0                                                              |                                       |                                                                                                    | Ovita     |         |                |                                                                                                    | -               |                                                                   |  |  |
| Aborber.dvyK                                                       |                                                                  |                                       |                                                                                                    |           |         |                |                                                                                                    |                 |                                                                   |  |  |
| Ag (Johnson & Oviety).dat                                          |                                                                  |                                       |                                                                                                    | Cella .   |         |                | 50                                                                                                    | 3.0             |                                                                   |  |  |
| Aç (NQ) dat                                                        | 5 0                                                              |                                       |                                                                                                    | Deta      |         |                |                                                                                                    |                 |                                                                   |  |  |
| Agirk                                                              | 104                                                              |                                       | 12                                                                                                    | cella     |         |                | 21                                                                                                    | 2.6             |                                                                   |  |  |
| Ag_rough<br>As text do                                             | 7 0                                                              |                                       |                                                                                                    | Celta     | •       |                |                                                                                                    |                 |                                                                   |  |  |
| ADV_fw1_S000test.chy                                               |                                                                  |                                       |                                                                                                    | Cella     | (11.00) |                |                                                                                                    |                 |                                                                   |  |  |
| Arr (283 K) dat                                                    |                                                                  |                                       |                                                                                                    | CeRa      | •       |                |                                                                                                    | -               |                                                                   |  |  |
| Af nodel (Palk).dat                                                | 10                                                               |                                       |                                                                                                    | Cella .   |         |                |                                                                                                    |                 |                                                                   |  |  |
| Al(0.1)Ge(0.9)As.det                                               | 12                                                               |                                       | 13                                                                                                    | Celta     |         |                | 71                                                                                                    | 10              |                                                                   |  |  |
| Alth-Excedit-20As-dat                                              | 13                                                               |                                       |                                                                                                    | Certa     | •       |                |                                                                                                    |                 |                                                                   |  |  |
| Aldat                                                              | 14                                                               |                                       |                                                                                                    | Cella     |         |                |                                                                                                    |                 |                                                                   |  |  |
| ALMAT<br>AI203.(Try                                                | 15 🗆                                                             |                                       |                                                                                                    | Celta .   |         |                |                                                                                                    |                 |                                                                   |  |  |
| 4001.det                                                           |                                                                  |                                       |                                                                                                    |           |         |                |                                                                                                    |                 |                                                                   |  |  |
| A2s3.mat<br>A2s2.UV 3R.mat                                         |                                                                  |                                       |                                                                                                    |           |         |                |                                                                                                    |                 |                                                                   |  |  |
| Al_husteloy_sp.met                                                 |                                                                  |                                       |                                                                                                    |           |         |                |                                                                                                    |                 |                                                                   |  |  |
| Al_madeod                                                          |                                                                  |                                       |                                                                                                    |           |         |                |                                                                                                    |                 |                                                                   |  |  |
| AL oxide.chyK                                                      |                                                                  |                                       |                                                                                                    |           |         |                |                                                                                                    |                 |                                                                   |  |  |
| Al_oxide_test                                                      |                                                                  |                                       |                                                                                                    |           |         |                |                                                                                                    |                 |                                                                   |  |  |
| AiAs (7=125 deg C).det                                             |                                                                  |                                       |                                                                                                    |           |         |                |                                                                                                    |                 |                                                                   |  |  |
| AiAs (7+238 deg C).dat                                             |                                                                  |                                       |                                                                                                    |           |         |                |                                                                                                    |                 |                                                                   |  |  |
| AAL not                                                            |                                                                  |                                       |                                                                                                    |           |         |                |                                                                                                    |                 |                                                                   |  |  |
| AlGaAs 19.det                                                      |                                                                  |                                       |                                                                                                    |           |         |                |                                                                                                    |                 |                                                                   |  |  |
| AlGaAs11.dat                                                       |                                                                  |                                       |                                                                                                    |           |         |                |                                                                                                    |                 |                                                                   |  |  |
| AlGala 49. dat                                                     |                                                                  |                                       |                                                                                                    |           |         |                |                                                                                                    |                 |                                                                   |  |  |
|                                                                    |                                                                  |                                       |                                                                                                    |           |         |                |                                                                                                    |                 |                                                                   |  |  |
| C) Projects                                                        | 6                                                                |                                       |                                                                                                    |           |         |                |                                                                                                    |                 |                                                                   |  |  |
| O Measurement                                                      |                                                                  |                                       |                                                                                                    |           |         |                |                                                                                                    |                 |                                                                   |  |  |
| Calculation Recipes                                                | 12                                                               |                                       |                                                                                                    |           |         |                |                                                                                                    |                 |                                                                   |  |  |
|                                                                    | -                                                                |                                       | A REAL PROPERTY AND ADDRESS OF ADDRESS OF AD |           |         |                |                                                                                                    |                 |                                                                   |  |  |

Fig. 8 Material is listed in the Material database.